# PC: Deaktiver synk af notesbøger til manuel/Download som PDF

#### Onenote APP versionen – Deaktiver Synk. (Print til PDF/Skrivebordsversion – se nedenfor) OneDrive for Busines Åben Onenote på Computeren (ikke online) fx ved at fremsøge \_ OneNote Tryk på de 3 prikker (1) i øverste højre hjørne OneDrive O oneNote Vælg Indstillinger (2) 오 H 📄 📴 🗐 🖬 🌍 鵴 Vælg Indstillinger igen (3) Slå "Synkroniser notesbøger automatisk" (4), "Synkroniser alle filer og billeder" (5) og "Gem vedhæftede filer i skyen" (6) over så der står "Fra"! (8) (1) ତ୍ର ତୁ 🗘 🖻 Del Hje Indsæt Tegning Vis 9 🔽 🗸 🁌 🔂 Udskriv C ✓ Ξ Ξ $\sim$ Calibri F <u>κ</u> <u>υ</u> D А 11 즇 📑 Ulrik @ Allerød Gymnasium 🗸 Indstilling II\ Noter Q Quick Notes Noter 9. maj 2019 09:14 (2) Engelsk Links 1. Bla bla bla asldkghlkasdg Ny sektion 1 Hurtige noter Indsæt Tegning Vis Indstillinger (3) 5 C Calibri 11 F Κ U Indstillinger

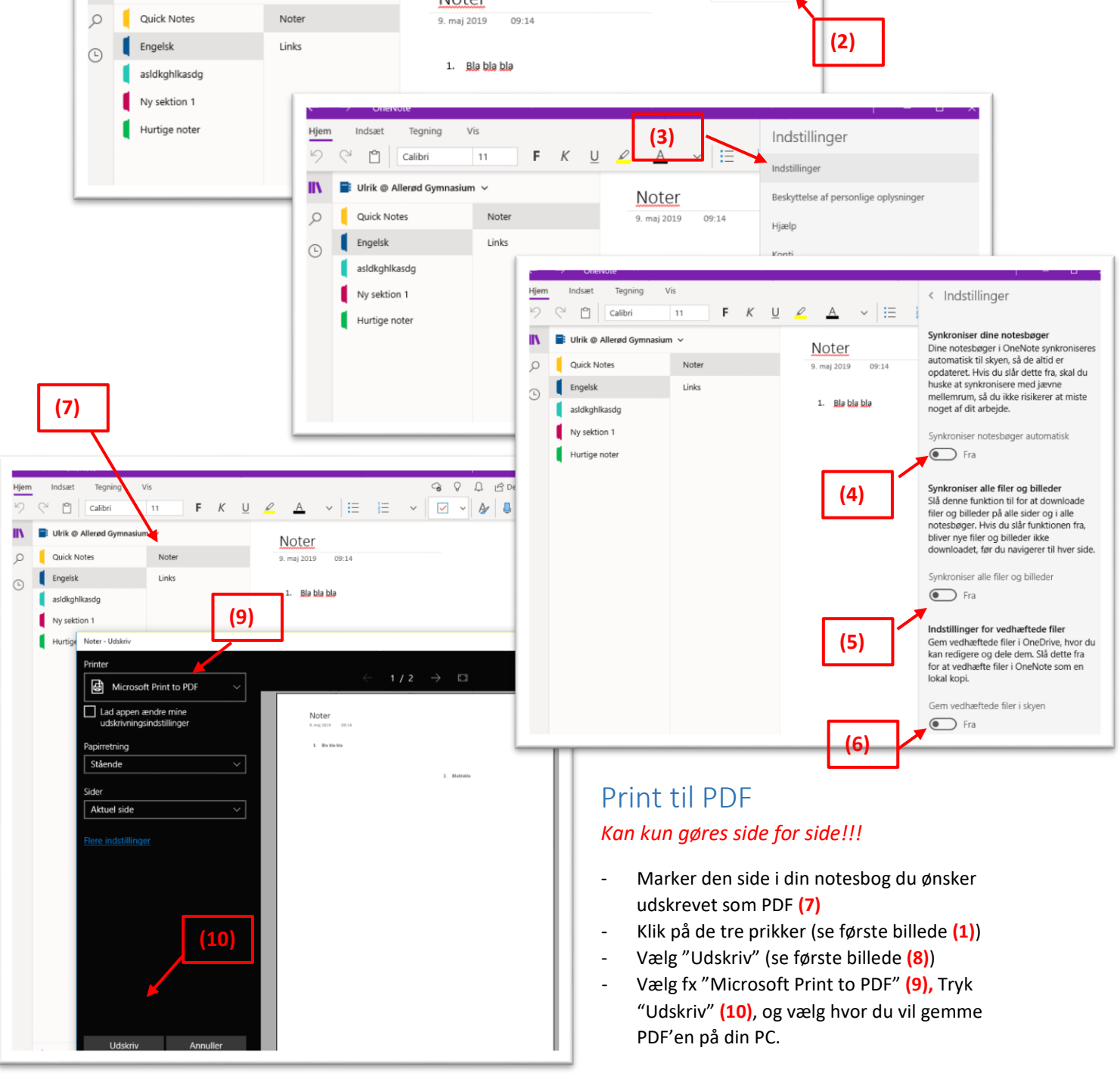

# PC: Deaktiver synk af notesbøger til manuel/Download som PDF

#### Onenote Skrivebordsversion – Deaktiver Synk. (Print til PDF – se længere nede)

- Åben Onenote 2016 på Computeren (ikke online) fx ved at fremsøge DF. D ©
- Højreklik på din notesbog's navn (1)

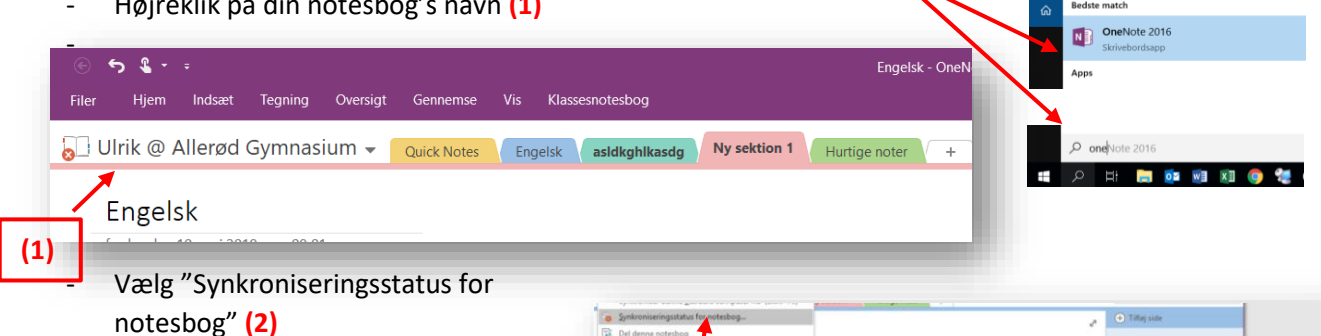

- Sørg for at der er markering ud for "Synkroniser Manuelt" (3)
- Afslut med "Luk" (4)

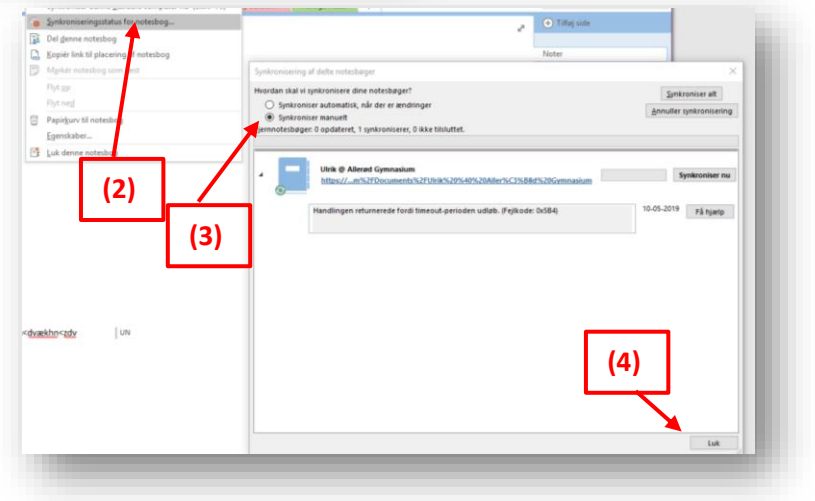

### Print til PDF

Eksport af fuld Notesbog giver ofte problemer, så Sektion anbefales, eller side hvis den stadig ikke gemmer noget!!!

- Vælg din notesbog (5) •
- Vælg sektionen du vil gemme (6) •
- (Ved problemer med at gemme hel • sektion, vælges også side (7))
- Klik på "Filer" (8) •
- Vælg "Eksporter" (9) •
- Vælg "Sektion" (10) (eller side, hvis • problemer med section (11))
- Marker "PDF" (\*.pdf) (12) ٠
- Tryk "Eksporter" (13), og vælg hvor du vil gemme PDF'en på din PC.

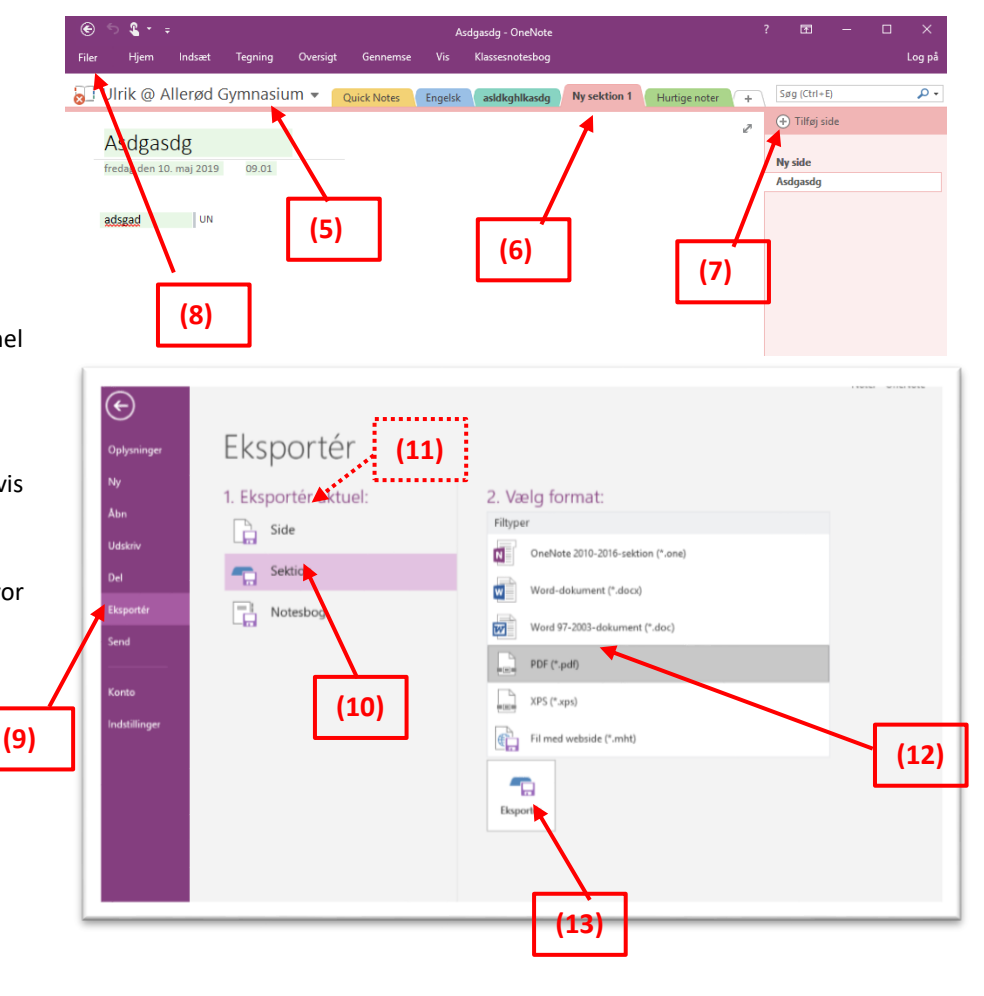